## How to find your area/locality on Find It for Localities Bid Fund voting

your money your choice

- STEP 1: Go to https://www.scotborders.gov.uk/findit
- STEP 2: Enter where you live (e.g. Newtown St Boswells) or your postcode (e.g. TD6 0SA) and click on Search

## Find it - Your nearest

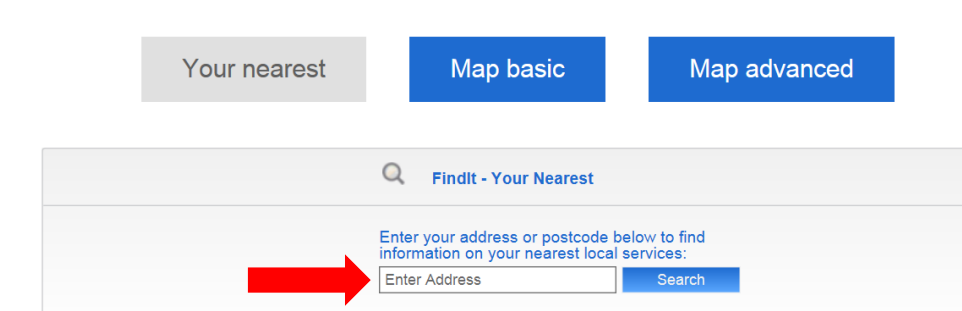

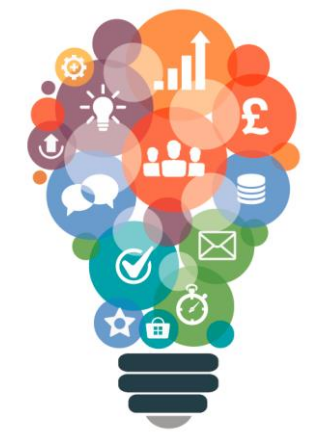

## STEP 3: If you have searched on your postcode you will need to pick an area from a drop down list

Findlt - Your Nearest
Enter your address or postcode below to find information on your nearest local services:
TD6 0SA Search
+B6340 A68t At North Junction Newtown Bypass To B6398 At Bowden Road In Newtown St Boswells, Newtown St Boswells, Scottish Borders
+Bowden Road, Newtown St Boswells, Scottish Borders
+Sprouston Road, Newtown St Boswells, Scottish Borders

STEP 4: Then click on "Area Partnership / Locality"

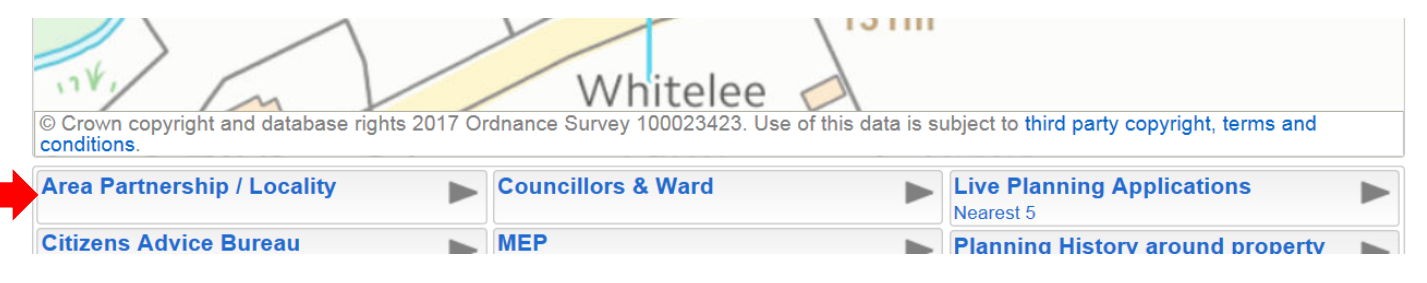

STEP 5: Your area/locality is then displayed

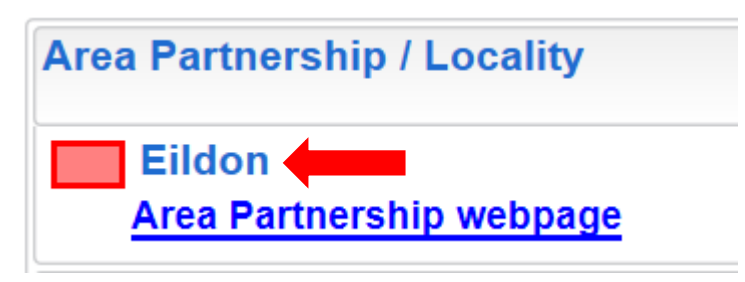